# 科技专家入库使用手册

用户可以通过系统首页注册功能成为科技专家。科技专家收到激活账号邮件 后激活账号并登录系统,可以进行个人信息完善更新,待专家审核通过后可以提 交专家信息表,完成专家入库。

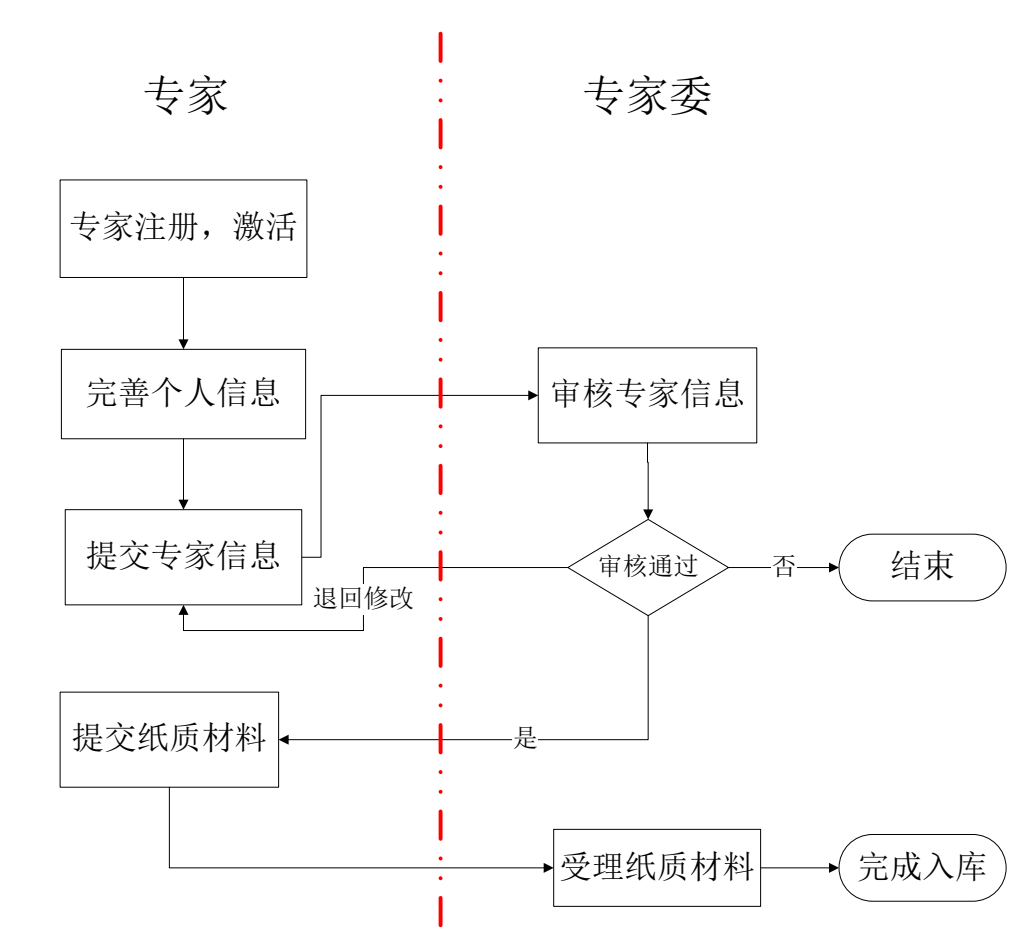

#### 一、科技专家入库流程

#### 二、科技专家账号激活和信息完善

① 打开 IE 浏览器, 输入系统网址: <u>http://system.szexpert.org/</u>

② 点击"注册"按钮,进入注册向导。

| <b>聚圳市科技专家库</b>              |        | 咨询服务 技术支持 <b>:400-675-1236</b>                                                  |
|------------------------------|--------|---------------------------------------------------------------------------------|
|                              | Ser El | ▶ 系统登录                                                                          |
|                              |        | 用户名:       用户名储箱         密码:       密码区分大小写         登录       注册         忘記账号或密码? |
| ■ 通知公告                       | 更多公告>> | 重要提示                                                                            |
| ▶■₩ 关于征聘深圳市科技专家委员会科技专家库专家的通知 |        | 深圳市科技专家库,经过升级改造,目前正处于试                                                          |
| NEW 专家委办完成龙岗区创新载体类项目现场评审工作   |        | 运营阶段,申报人、专家在填报过程中如发现BUG请电技                                                      |
| ▶토₩ 专家委办完成深圳市院士(专家)工作站现场评审工作 |        | 术支持: 400-675-1236报告。                                                            |
| NEW 去完秀市,完成2017年度事件利益收到亿半级工作 |        | 1 (tritering) and 1 (tritering) and 1 (tritering)                               |
| 100 复象安尔元网2017年度月平村汉关规划与帝王正  |        | 业劳合间电话: 83699136,83671718                                                       |

③勾选同意专家注册协议条例,点击"下一步"

| 深圳市科技专家库                                                                                                    | 返回首页  | 咨询服务 | 技术支持: | 400-675-1236 |
|----------------------------------------------------------------------------------------------------|-------|------|-------|--------------|
| 注册向导                                                                                                    |       |      |       |              |
| 3                                                                                                    |       |      |       |              |
| 提示:当您被指定为项目评审专家后,系统通过电子邮件的方式将用户名密码通知个人。<br>角色对应职能:<br>1.负责维护个人基本信息;<br>2.负责评审指定的深圳市科技计划项目;<br>2. 我已经仔细阅读并同意本系统的注册协议条例!<br>下一步 返回首页 |       |      |       |              |
| 主管单位: 深圳市科技专家委员会   技术支持: 爱瑞思软件(深圳                                                                                                  | )有限公司 |      |       |              |

④准确填写专家个人简要信息,点击提交。

深圳市科技专家库

返回首页 咨询服务 技术支持: 400-675-1236

| 评审   | 专家注册向导 |        |                                                         |
|------|--------|--------|---------------------------------------------------------|
|      |        |        |                                                         |
|      | 个人简要信息 |        | 1、填写真实准确的信息                                             |
|      |        | *姓名:   |                                                         |
|      |        | *电子邮箱: | *系统暂不支持gmail、hotmail及sina的邮箱接收系统发送的激活或验证邮件,请使用其它邮箱进行注册。 |
|      |        | 手机:    |                                                         |
|      |        | *单位名称: | *请输入单位全称,并在输入框下方出现的单位名称列表中点击选择您所在的单位名称,如果没有,请直接输入单位全称。  |
|      |        |        | 提交 返回<br>2、点击"提交"                                       |
|      |        |        | 主管单位:深圳市科技专家委员会 技术支持:爱瑞思软件(深圳)有限公司                      |
| (5)7 | 科技专家   | 家注册周   | 戎功,点击"确定"按钮返回系统首页                                       |

## 深圳市科技专家库

|返回首页 | 咨询服务 <mark>技术支持:400-675-1236</mark>

| 注册 | 册向导                                                                                                    |
|----|----------------------------------------------------------------------------------------------------|
|    | 恭喜您注册成功!<br>请尽快登录您的邮箱( )查收系统发送的账号激活邮件,设置您的登录密码后可通过系统首页登录系<br>统。<br>提示:如长时间(半个小时后)无法收到系统发送的激活邮件,请检查垃圾邮件或更换电子邮箱重新注册,如有疑问,请联系技术<br>支持400-675-1236。 |
|    | 确定                                                                                                    |
|    | 主管单位: 深圳市科技专家委员会 技术支持: 爱瑞思软件(深圳)有限公司                                                                                                    |
| 6  | 登录注册时填写的邮箱,找到系统发送的注册激活邮件,点击激活链接                                                                                                    |
|    | 欢迎你注册专家,请通过以下链接继续完成注册,并登录系统完善个人信息以完成激活,激活成功后,您可以使用系统更多其他功能。<br>请注意:登录名也 <mark>就是电子邮箱</mark> 。                                                   |
|    | 链接: <u>http://system.szexpert.org/egrantweb/expactive/psnact?mailaddr=</u>                                                                      |
|    | 登录系统后请先更新您的个人信息,验证手机及完善研究领域、个人简介、研究成果、承担项目情况等相关信息以便于邀请您参与项目评审                                                                                   |
|    | 如果您无法直接通过点击访问以上链接,请复制该链接,粘贴至浏览器软件的地址栏进行访问。                                                                                                    |
|    | 系统相关问题请联系系统技术支持:可致电400-675-1236 ;                                                                                                    |
|    | 【深圳科技专委会】                                                                                                    |

⑦ 在激活页面填写个人信息,设置登录密码,点击"立即注册"按钮

| 个人信息激活  |                                     |                            |
|---------|-------------------------------------|----------------------------|
| 恭喜您已成   | 为系统用户,登录前您必须完善下列信息。                 |                            |
| 姓名:     |                                     |                            |
| 登录账号:   | 4 om (同电子邮箱)                        |                            |
| *证件类型:  | ▼ ("身份证"仅限中国大陆居民身份证,其他              | 证件类型,可以选择"护照","军官证","其他")  |
| *证件号码:  |                                     |                            |
| * 登录密码: |                                     | 密码长度为6-16位,可由字母和数字组成,区分大小写 |
| * 确认密码: |                                     | 确认密码必须和登录密码一致              |
| *验证码:   |                                     |                            |
|         | <b>4127</b><br><sub>看不清楚? 换一张</sub> |                            |
|         | 立即注册                                |                            |

⑧ 系统提示注册成功,并返回系统首页

| 完成 | 就注册                                        |
|----|--------------------------------------------|
|    | ✓ 小小,恭喜您注册成功!                              |
|    | 0秒后自动跳转至登录页面,如果没有自动跳转,您也可以 <u>点击这里</u> 跳转。 |

⑨ 输入科技专家登录用户名和密码,登录系统

| 深圳市科技专家库                                                                          | 咨询服务技术支持 <b>:400-675-1236</b>                                                                                                    |
|-----------------------------------------------------------------------------------|----------------------------------------------------------------------------------------------------|
| 道知公告                                                                              | ● 系统登录         用户名:         密 码:         ·····         登录 注册         ·····         ·····         ·····         ·····         ·····         ·····         ·····         ·····         ·····         ·····         ·····         ·····         ·····         ·····         ·····         ·····         ·····         ·····         ·····         ·····         ·····         ·····         ·····         ·····         ·····         ·····         ·····         ·····         ·····         ·····         ·····         ·····         ·····         ·····         ·····         ·····         ·····         ·····         ·····         ·····         ·····         ·····         ·····         ·····         ·····         ····· |
| • 전재적 디<br>Neu <sup>-</sup> 노江確宗順士지선士完託음수지선士完庄士完的通知                               |                                                                                                    |
| ★」 正转示则 同科技 复数 安贝 云科技 复数 库 支 新 的 画 元 NEW 去家委 办 完成 龙 岗 区 创 新 截 休 类 适 日 预 扬 评 宙 丁 作 | 深圳市科技专家库,经过升级改造,目前正处于试<br>运营阶段,由报人、专家在道报讨程中如发现BUG诸由转                                                                                                    |
| NEW 专家委办完成深圳市院十(专家)干作站现场评审工作                                                      | 术支持: 400-675-1236报告。                                                                                                    |
| NEW 专家委办完成2017年度青年科技奖现场考察工作                                                       | 业务咨询电话: 83699136, 83671718                                                                                                    |
| NEW 关于征聘深圳市科技专家委员会科技专家库专家的通知                                                      | 【深圳市科技专家委员会办公室】                                                                                                    |

⑩ 进入系统后,系统提醒"先完善您的个人信息并提交审核",通过点击提醒链接或者点击菜单"管理→个人信息维护"进入个人信息维护页面

| 深圳市科技专家库 |                                      | 欢迎您,王洁   遇出   |
|----------|--------------------------------------|---------------|
| 首页系统管理   |                                      | ⑥当前有:(1)条工作提醒 |
| 办事快捷通道   |                                      |               |
|          | 提醒<br>为了更方便的使用系统 请 <u>先完善您的个人信息。</u> | ×             |

① 如实填写"个人基本信息"、"熟悉技术和产品"、"个人简历"、"担任职务经历"栏的信息。在"附件清单"栏目上传附件。

| 深圳市科技                 | 专家库              |                        |         | 文迎您,王洁   <b>退</b> 出    |
|-----------------------|------------------|------------------------|---------|------------------------|
| 首页系统管                 | 里                |                        |         | <u></u> ③ 当前有:(1)条工作提醒 |
| <b>个人信息维护</b> 个人账号    | 合管理              |                        |         |                        |
| 个人基本信息 熟悉             | 技术和产品 个人简历 担任职务经 | 历 附件清单                 |         |                        |
| 当前状态:暂存               | 下载PDF            | 9                      | 查透回     | 版本号:                   |
| 个人基本信息                |                  |                        |         |                        |
| 中文姓名:                 |                  | *性别:                   | 〇男 〇女   |                        |
| *拼音/英文姓名:             |                  | *获得各级政府其它专家<br>(人才)称号: |         |                        |
| *出生年月:                |                  | *出生地:                  |         |                        |
| *民族:                  | ~                | *党派:                   |         |                        |
| 证件类型:                 | 其他[更换证件]         | 证件号码:                  | 0.03600 |                        |
| *毕业院校:                |                  | * 最高学历:                | ~       |                        |
| *最后学位:                | ~                | * 最高学位授予国家或地区:         | ~       |                        |
| * 最后学位授予年份:           | 年                | *获得最高学位学院院校:           |         |                        |
| p/psn-manage/n*所学专业co | unt?flag=init    | *现从事专业:                |         |                        |

① 所有信息完善后,点击"填写检查"按钮,填写检查合格,点击"提交"按钮,等待专家委审核。

注意,信息填写完整后,需要提交到专家委审核才能正常的入库。只是"暂 存"状态的无法进行审核。

## 深圳市科技专家库

| 首页                                                                   | -                                                                                                    | 77.4 计算行                                                                                                    |                                                                          |                                                                                                    |                |                                                        |                                                                                                    |
|----------------------------------------------------------------------|----------------------------------------------------------------------------------------------------|----------------------------------------------------------------------------------------------------|--------------------------------------------------------------------------|----------------------------------------------------------------------------------------------------|----------------|--------------------------------------------------------|----------------------------------------------------------------------------------------------------|
|                                                                      | ų.                                                                                                    | 赤统官理                                                                                                    | │检查通过                                                                    |                                                                                                    |                | X                                                      | 1                                                                                                    |
| 人信息                                                                  | 维护                                                                                                    | 个人账号管理                                                                                                    | 1:所有检查全部合格                                                               |                                                                                                    |                |                                                        |                                                                                                    |
| ·人基z                                                                 | 本信息                                                                                                    | 熟悉技术和产品                                                                                                    |                                                                          |                                                                                                    |                |                                                        |                                                                                                    |
|                                                                      |                                                                                                    |                                                                                                    |                                                                          |                                                                                                    |                |                                                        |                                                                                                    |
|                                                                      |                                                                                                    |                                                                                                    |                                                                          |                                                                                                    |                |                                                        |                                                                                                    |
| 前状态                                                                  | 5: 暂存                                                                                                    |                                                                                                    |                                                                          |                                                                                                    |                |                                                        | 42-+5                                                                                                    |
|                                                                      |                                                                                                    |                                                                                                    |                                                                          |                                                                                                    |                |                                                        | 版4-i                                                                                                    |
| 日任社                                                                  | 会职务                                                                                                    | 書況(如人大代表、ī                                                                                                    | y协委员、其它社会性组织                                                             | <b>织成员等)(限15条)</b>                                                                                                    |                |                                                        |                                                                                                    |
| 24 47X                                                               |                                                                                                    | ta 44.0+153                                                                                                    | #=H2                                                                     | 440-+                                                                                                    |                | Mu Sz                                                  | 备注 (主要工作                                                                                                    |
| 选择                                                                   | 吊ち                                                                                                    | 超缩时间                                                                                                    | 结果时间                                                                     | 组织跳回体名称                                                                                                    |                | 职务                                                     | 字                                                                                                    |
| 添加_                                                                  | 上移                                                                                                    | 下移 删除                                                                                                    |                                                                          |                                                                                                    |                |                                                        |                                                                                                    |
| 旦任其                                                                  | 它专家                                                                                                    |                                                                                                    | ()                                                                       |                                                                                                    |                |                                                        |                                                                                                    |
| 洗择                                                                   | 席号                                                                                                    | 起始时间                                                                                                    | 结束时间                                                                     | 专家评审机构名和                                                                                                    | k              | 胆条                                                     | 备注 (参与评审                                                                                                    |
|                                                                      |                                                                                                    |                                                                                                    |                                                                          |                                                                                                    |                |                                                        | Ŧ                                                                                                    |
| 首页                                                                   | 7                                                                                                    | 初始管理                                                                                                    |                                                                          |                                                                                                    |                |                                                        |                                                                                                    |
|                                                                      |                                                                                                    | 示:元昌-生                                                                                                    |                                                                          |                                                                                                    |                |                                                        | (1) 当前有: (1) 条工1                                                                                                    |
|                                                                      |                                                                                                    | ☆元昌·庄<br>勤妥は <u>犬和</u> 立只                                                                                                    |                                                                          | 7 时代十字英                                                                                                    |                |                                                        | ③当前有:(1)条工1                                                                                                    |
| 人基本                                                                  | に信息                                                                                                    | 熟悉技术和产品                                                                                                    | 个人简历 <b>担任职务经历</b>                                                       | 5 附件清单                                                                                                    |                |                                                        | <b>订</b> 当前有: (1)涤工1                                                                                                    |
| ∽人基本                                                                 | <b>太信息</b>                                                                                                    | 熟悉技术和产品                                                                                                    | 个人简历 担任职务经历<br>下载PDF                                                     | 5 附件清单<br>暂存 提交 填写检查                                                                                                    | 返回             |                                                        | <b>③</b> 当前有:(1)杀工1                                                                                                    |
| √人基本<br>前状态                                                          | ⊾信息<br>5: 待审核                                                                                                    | 第5元首注<br>熟悉技术和产品<br>信息正在审核中,暂2                                                                                                    | 个人简历 <b>担任职务经历</b><br>下载PDF<br>无法进行修改操作                                  | 5 附件清单<br>暂存 提交 填写检查                                                                                                    | 透回             |                                                        | ③当前有:(1)杀工(<br>)、(1)、(1)、(1)、(1)、(1)、(1)、(1)、(1)、(1)、(1                                                                                                    |
| √人基本<br>前状态                                                          | 本信息<br>5: 待审核                                                                                                    | 熟悉技术和产品 · · · · · · · · · · · · · · · · · · ·                                                                                                    | 个人简历 <b>担任职务经历</b><br>下载PDF<br>无法进行修改操作                                  | 5 附件清单<br>暂存 提交 填写检查                                                                                                    | ž0             |                                                        | ③当前有:(1)条工1 (1)条工1 版本号: 2017111000                                                                                                    |
| ·人基本<br>前状态<br><b>旦任社</b> :                                          | <b>広信息</b><br>5: 待审材<br>会职务情                                                                                      | <sup>我</sup> 无我看理<br>熟悉技术和产品<br>信息正在审核中,暂<br>况(如人大代表、政协                                                                                              | 个人简历 担任职务经历<br>下载PDF<br>无法进行修改操作<br>委员、其它社会性组织成员                         | 5 附件清单<br>暂存 提交 填写检查<br>等)(限15条)                                                                                                    | 120            |                                                        | ③当前有:(1)条工1 版本号: 2017111000                                                                                                    |
| ·人基本<br>前状态<br><b>旦任社</b> :<br>选择                                    | <ul> <li>本信息</li> <li>該:待审核</li> <li>会职务情</li> <li>序号</li> </ul>                                                  | 新元首注       熟悉技术和产品     ·       2     信息正在审核中,暂2       2     (如人大代表、政协<br>起始时间                                                                        | 个人简历 <b>担任职务经历</b><br>下载PDF<br>无法进行修改操作<br>委员、其它社会性组织成员<br>结束时间          | 5 附件清单<br>暂存 提交 填写检查<br>等)(限15条)<br>组织或团体名称                                                                                                    | 返回             | 督注                                                     | <ul> <li>③当前有:(1)条工1</li> <li>版本号: 2017111000</li> <li>(主要工作成绩,限200<br/>字)</li> </ul>                                                                                                    |
| ·人基本<br>前状态<br><b>旦任社</b> :<br>选择                                    | な信息<br>5: 待审核<br>会职务情<br>序号                                                                                       | 第5元首注       熟悉技术和产品          信息正在审核中,暂       2       (如人大代表、政协       起始时间                                                                            | 个人简历 担任职务经历<br>下载PDF<br>无法进行修改操作<br>委员、其它社会性组织成员<br>结束时间                 | 5     附件書单       暫存     提交     填写检查                                                                                                    | 返回             | 音注                                                     | <ul> <li>③当前有:(1)条工(</li> <li>● (1)条工(</li> <li>● (1)</li> <li>● (1)</li> <li>● (1)</li></ul> |
| · 人基本<br>前状态<br><b>旦任社</b> :<br>添加                                   | <ul> <li>本信息</li> <li>会职务情</li> <li>序号</li> <li>上移</li> </ul>                                                     | <ul> <li>熟悉技术和产品</li> <li>第二、 信息正在审核中, 暂2     <li>况(如人大代表、政协<br/>起始时间     <li>下移 删除     </li> </li></li></ul>                                        | 也任职务经历       下载PDF       无法进行修改操作       委员、其它社会性组织成员       结束时间          | 5<br>附件清单<br>暂存 提交 填写检查<br>等)(限15条)<br>组织或团体名称                                                                                                   | 返回             | 脊注                                                     | <ul> <li>③当前有:(1)条工1</li> <li>版本号: 2017111000</li> <li>(主要工作成绩,限200<br/>字)</li> </ul>                                                                                                    |
| →人基本<br>前状态<br>旦任社:<br>添加<br>旦仕其1                                    | は信息<br>5: 待車林<br>会职务情<br>序号<br>上移<br>で专家评                                                                         | <ul> <li>示沈首注</li> <li>熟悉技术和产品</li> <li>信息正在审核中,暂;</li> <li>况(如人大代表、政协<br/>起始时间</li> <li>下移 删除<br/>审机拘情况(限15条)</li> </ul>                            | 个人简历 担任职务经历<br>下载PDF<br>无法进行修改操作<br>委员、其它社会性组织成员<br>结束时间                 | 5<br>附件書单<br>暂存 提交 填写检查<br>等)(限15条)<br>组织或团体名称                                                                                                   | 近回             | 督注                                                     | <ul> <li>③当前有:(1)条工(</li> <li>版本号:201711100(</li> <li>(主要工作成绩・限200<br/>字)</li> <li>(参与译盲的情况,限200</li> </ul>                                                                                                    |
| · 人基本<br>前状态<br><b>旦任社</b> :<br>选择<br>添加<br>旦任其<br>、<br>选择           | <ul> <li>法信息</li> <li>公职务情</li> <li>序号</li> <li>上移</li> <li>序号</li> <li>方寿穿平</li> <li>序号</li> </ul>               | <ul> <li>示沈首注</li> <li>熟悉技术和产品</li> <li>信息正在审核中, 暂</li> <li>况(如人大代表、政协<br/>起始时间</li> <li>下移 删除<br/>审机构情况(限15条)</li> <li>起始时间</li> </ul>              | 个人简历     担任职务经历       下载PDF       无法进行修改操作       委员、其它社会性组织成员       结束时间 | 町       附件清单         暫存       提交       填写检查         「       提交       填写检查         (限)(限15条)           组织或团体名称           专家评审机构名称                 | 返回<br>肥务<br>限务 | 督注                                                     | <ul> <li>③当前有:(1)条工1</li> <li>版本号:2017111000</li> <li>(主要工作成绩,限200字)</li> <li>(参与评审的情况,限20<br/>字)</li> </ul>                                                                                                    |
| · 人基本<br>前状态<br><b>旦任社:</b><br>· 法择<br>泰加<br>旦任其1<br>· 法择            | <ul> <li>法信息</li> <li>公: 待审材</li> <li>会职务情</li> <li>序号</li> <li>上移</li> <li>庄移</li> <li>序号</li> <li>上移</li> </ul> | 熟悉技术和产品     ·       熟悉技术和产品     ·       マロック     (加人大代表、政协<br>起始时间       下移     剛除       軍机拘情兄(限15条)     起始时间       下移     剛除                        | 人简历     担任职务经历       下载PDF       无法进行修改操作       委员、其它社会性组织成员       结束时间  | 5<br>附件清単                                                                                                    | 返回             | 香注                                                     | <ul> <li>③当前有:(1)条工1</li> <li>版本号:2017111000</li> <li>(主要工作成绩,限200<br/>字)</li> <li>(参与评审的情况,限20<br/>字)</li> </ul>                                                                                                    |
| 人基本<br>前状态<br><b>B 任 社 :</b><br>法 择<br>录加<br>B 任 其 ?<br>表加<br>导长 ( ( | は信息<br>3: 待車様<br>会职券情<br>序号<br>上移<br>取券<br>保制<br>3000                                                             | 熟悉技术和产品     ·       熟悉技术和产品     ·       读信息正在审核中, 暫法     ·       况(如人大代表、政协     ·       起始时间     ·       下移     ···································· | 个人简历     担任职务经历       下载PDF       C法进行修改操作       委员、其它社会性组织成员       结束时间 | 1     附件書单       暫存     提交     填写检查        提交     填写检查        4     4        4     4        4     4        4     4        4     4        4     4 | 返回 取务          | 資産           資産           資産           資産           資産 | <ul> <li>③当前有:(1)条工1</li> <li>版本号:2017111000</li> <li>(主要工作成绩,限200字)</li> <li>(参与评审的情况,限200字)</li> </ul>                                                                                                    |

(3) 如果专家信息被退回修改,可"点击查看审核意见"修改后再次提交专家委 审核。

| 深圳市科技专家库                                  |                              |              |                         |  |  |  |
|-------------------------------------------|------------------------------|--------------|-------------------------|--|--|--|
| 首页系统管理                                    |                              |              | 🗊 当前有:( <b>1</b> )条工作提醒 |  |  |  |
| <b>个人信息维护</b> 个人账号管理                      |                              |              |                         |  |  |  |
| <b>个人基本信息</b> 熟悉技术和产品 个人简历 担任职务经历         | 5 附件清单                       |              |                         |  |  |  |
| 下载PDF<br>当前状态: 退回修改 与击查重重核意见<br>可查看退回修改审核 | 暫存     提交     填写检查       (意见 | )返回          | 版本号: 20171110003        |  |  |  |
| 个人基本信息                                    |                              |              |                         |  |  |  |
| 中文姓名:                                     | *性别:(                        | ○男 ◉女        |                         |  |  |  |
| * 拼音/英文姓名:                                | *获得各级政府其它专家<br>(人才)称号:       | 无            |                         |  |  |  |
| *出生年月: 1-01                               | *出生地:                        |              |                         |  |  |  |
| *民族: 医 ~                                  | *党派:                         | 11           |                         |  |  |  |
| 证件类型: 其他 [更换证件]                           | 证件号码:                        | 786765       |                         |  |  |  |
| *毕业院校:                                    | * 最高学历:                      | <b>オ '</b> ⊻ |                         |  |  |  |
| *最后学位: 📉 🗸                                | ★最高学位授予国家或地区:                |              |                         |  |  |  |
| *最后学位授予年份: 2011 年                         | *获得最高学位学院院校:                 | 342          |                         |  |  |  |

④ 当状态变为"待受理"时,表示专家信息已初步审核通过,可点击个人信息 维护页面的"下载 PDF",打印专家信息,将纸质材料提交到专家委。

| 深圳市科技                                 | 专家库               |                        |              | 动道板 工法 计通电       |
|---------------------------------------|-------------------|------------------------|--------------|------------------|
|                                       |                   |                        |              | 从肥ぷ, 王清   旭山     |
| 首页系统管                                 | 理                 |                        |              | G)当前有: (O)条工作提醒  |
| <b>个人信息维护</b> 个人账号                    | 号管理               |                        |              |                  |
| 个人基本信息 熟悉                             | 技术和产品 个人简历 担任职务经历 | ī 附件清单                 |              |                  |
|                                       | 下载                | PDF 保存 填写检查            | 返回           |                  |
| 当前状态:待受理 点式                           | <u> 古查看审核意见</u>   |                        |              |                  |
| · · · · · · · · · · · · · · · · · · · |                   |                        |              | 版本号: 20171110004 |
|                                       |                   |                        |              |                  |
| 个人基本信息                                |                   |                        |              |                  |
| 中文姓名:                                 | . [更改姓名]          | *性别:                   | ○男 ◉女        |                  |
| *拼音暎文姓名:                              |                   | *获得各级政府其它专家<br>(人才)称号: | 无            |                  |
| *出生年月:                                | J1                | *出生地:                  |              |                  |
| *民族:                                  | ~                 | *党派:                   | 11           |                  |
| 证件类型:                                 | 其他[更换证件]          | 证件号码:                  | 36765        |                  |
| *毕业院校:                                | 132               | * 最高学历:                | 本科 ~         |                  |
| * 最后学位:                               |                   | * 最高学位授予国家或地区:         | ф <b>Г</b> ~ |                  |

## 深圳市科技专家信息表

| 个人基本信息    |                                          |                      |                     |
|-----------|------------------------------------------|----------------------|---------------------|
| 中文姓名      |                                          | 性别                   |                     |
| 拼音/英文姓名   | ¥                                        | 获得各级政府其它专<br>家(人才)称号 | 11                  |
| 出生日期      |                                          | 出生地                  | 11                  |
| 民族        |                                          | 党派                   | 1.                  |
| 证件类型      |                                          | 证件号码                 | 4                   |
| 毕业学校      | 1                                        | 最高学历                 | 2 1 k               |
| 最后学位      | t.                                       | 最高学位授子国家或<br>地区      | 1.1                 |
| 最后学位授予年份  | 年                                        | 获得最终学位院校             | 3                   |
| 所学专业      | 4<br>1                                   | 现从事专业                | 2 1                 |
| 是否院士      |                                          | 是否博士生导师              |                     |
| 毕业时间      |                                          | 来深工作年份               |                     |
| 电子邮箱      | 4                                        | 职称                   | ∄ <sup>-™</sup> - ∰ |
| 手机        |                                          | 住宅电话                 |                     |
| 邮编        | ST 12                                    | 相关网址                 |                     |
| 通讯地址      |                                          |                      |                     |
| 所在单位信息    |                                          |                      |                     |
| 所在单位      | ан сан сан сан сан сан сан сан сан сан с |                      | 4^                  |
| 职务        | 3                                        | 单位所在城市               | ž.                  |
| 办公电话      |                                          | 传真                   |                     |
| 单位地址      | 2 *******                                | 邮编                   | 45                  |
| 专家费银行账号信息 |                                          |                      |                     |
| 开户银行      |                                          | 开户银行所属支行             |                     |

(15) 当状态变为"已受理"时,表示专家信息审核通过,成功入库。

深圳市科技专家库

欢迎您,王洁 | 退出

首页 系统管理 ③ 当前有:(0)条工作提醒 **个人信息维护** 个人账号管理 **个人基本信息** 熟悉技术和产品 个人简历 担任职务经历 附件清单 下载PDF 保存 填写检查 返回 当前状态:已受理 版本号: 20171110005 个人基本信息 中文姓名: [更改姓名] \*性别: ○男 ◉女 \*获得各级政府其它专家 (人才)称号: 无 \*拼音英文姓名: \*出生年月: 1 \*出生地: \*民族: ミニニー 🗸 \*党派: 1